## ขั้นตอนการตอบแบบวัดการรับรู้ของผู้มีส่วนได้เสียภายนอก (EIT) ปี ๒๕๖๖ องค์การบริหารส่วนตำบลวังชิ้น

๑. กดลิงค์หรือคิวอาร์โค้ด
<u>https://itas.nacc.go.th/go/eit/nedwbm</u>

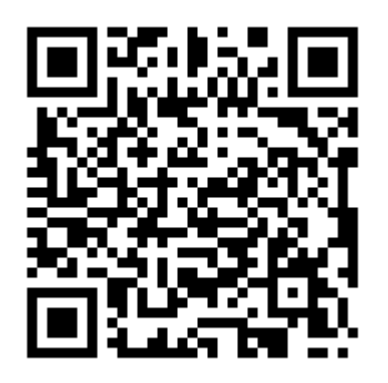

๒. กรอกหมายเลขโทรศัพท์ กดปุ่มรับรหัสOTP รอรหัสทางข้อความโทรศัพท์ นำมากรอกเพื่อเข้ารหัส

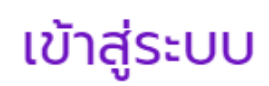

กรุณาระบุข้อมูลเพื่อตอบแบบวัดการรับรู้ EIT

| 8 | องค์การบริหารส่วนตำบลวังชิ้น |             |
|---|------------------------------|-------------|
| 2 | ระบุหมายเลขโทรศัพท์          | รับรหัส OTP |
|   | ระบุรหัสยืนยัน               |             |
|   | เข้าสู่ระบบ                  |             |

๓. เมื่อเข้าสู่ระบบให้กดตรงแก้ไขเพื่อทำแบบประเมินจนเรียบร้อย จึงกดส่งผลการสำรวจ หากต้องการบันทึกไว้ก่อนให้กด
 บันทึกฉบับร่าง

| สถานะ   | ปีที่สำรวจ | จัดกา     |
|---------|------------|-----------|
| แบบร่าง | 2566       | ,<br>ผกไข |
|         |            |           |

 ๔. เลือกคำตอบ มากที่สุด มาก น้อย หรือน้อยที่สุด เลื่อนหน้าต่อไปตามลูกศรหรือกดหัวข้อตอน ตอบคำถาม จนครบทุกข้อ กดส่งผลการสำรวจ หรือกรณียังทำการตอบไม่เรียบร้อยให้กดบันทึกฉบับร่างเพื่อกลับมาทำ แบบสอบถามอีกครั้ง

| เบบวัดการรับรู้ของผู้มีส่วนได้ส่วนเสียภายนอก (ส่วนที่ 1) ประจำปีงบประมาณ พ.ศ. 2566<br>องค์การบริหารส่วนตำบลวังชั้น<br>ประจำปังบประมาณ 2566<br>สถานะ : โ แบบร่าง     อุณที่ 2 ความคิด (3) ตอนที่ 3 ข้อมูลกั่วไ () |                                                                                          |  |  |  |
|----------------------------------------------------------------------------------------------------|------------------------------------------------------------------------------------------|--|--|--|
|                                                                                                    |                                                                                          |  |  |  |
| ประเด็นการตรวจ                                                                                                    | คำตอบ                                                                                    |  |  |  |
| การปฏิบัติหรือการให้บริการของเจ้าหน้าที่ดีขึ้นกว่าที่ผ่านมา มากน้อยเพียงใด *<br>คำอธิบาย: หากท่านติดต่อครั้งแรก ให้เปรียบเทียบกับการปฏิบัติ/การให้บริการที่ท่านคาดหวังไว้ท่อนมา<br>ติดต่อ                        | <ul> <li>น้อยที่สุดหรือไม่มีเลย</li> <li>น้อย</li> <li>มาก</li> <li>มากที่สุด</li> </ul> |  |  |  |
| กสภายนอกเดเขาเบมสวนรวมบรบบรุงพะมนาการดาเนนงานเหตุขนามากนอย                                                                                                    | <ul> <li>นอยกลุดหรอเมมเลย</li> <li>น้อย</li> <li>มาก</li> <li>มากที่สุด</li> </ul>       |  |  |  |
|                                                                                                    | คำตอบ                                                                                    |  |  |  |
| งค์กรให้มีความโปร่งใสมากขึ้น มากน้อยเพียงใด *                                                                                                    | <ul> <li>น้อยที่สุดหรือไม่มีเลย</li> <li>น้อย</li> <li>มาก</li> <li>มากที่สุด</li> </ul> |  |  |  |
| 🤶 บันทึกฉบับร่าง ส่งผลการสำระ                                                                                                    |                                                                                          |  |  |  |